# Schnittdarstellung mit Schalungsbezug

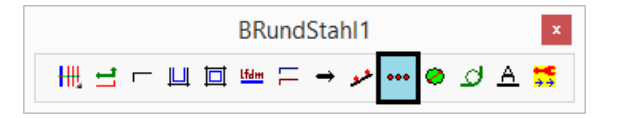

Dieser Befehl zeichnet die Darstellung geschnittener Stäbe mit Schalungsbezug entsprechend der anzugebenden Betondeckung und des Bügeldurchmessers.

Die Schnitteisen werden in die Eckpunkte der Definitionslinie gelegt und können wahlweise mit einem Bewehrungstext markiert werden.

## Darstellungsformen der Beschriftung

Nach der Platzierung des Bewehrungs-Textes kann für die Markierung der Schnitteisen unter folgenden Darstellungsformen gewählt werden:

## Strahlen:

\*? E \* LX|Auto|Verlegung|Leiter|'**ST'rahlen** \* In welche Richtung <0.0> :**ST** 

Der Wert "**LX**" bestimmt den senkrechten Abstand der Strahlen zum Schnitteisen:

\*? E \* LX|Auto|Verlegung|Leiter|'ST'rahlen \* In welche Richtung <0.0> : LX

\*? E R \* Lx .. senkrechter Abstand vom 'SchnittEisen' <17.5> :

# Verlegung:

\*? E \* LX|Auto|'**Ve'rlegung**|Leiter|STrahlen \* In welche Richtung <0.0> :**V** 

Der Wert "**LX**" bestimmt hier die Größe der Verlegelinie:

\*? E \* LX|Auto|'Ve'rlegung|Leiter|STrahlen \* In welche Richtung <0.0> :LX

\*? E R \* Lx .. senkrechter Abstand vom 'SchnittEisen' <17.5> :

# Leiter:

\*? E \* LX|Auto|Verlegung|'Leiter|STrahlen \* In welche Richtung <0.0> :L

Der Wert "**LX**" bestimmt den senkrechten Abstand der "Leiter" zu den Schnitteisen:

\*? E \* LX|Auto|Verlegung|Leiter|'ST'rahlen \* In welche Richtung <0.0> : LX

\*? E R \* Lx .. senkrechter Abstand vom 'SchnittEisen' <17.5> :

#### Automatik:

\*? E \* LX|'**Au'to**|Verlegung|Leiter|STrahlen \* In welche Richtung <0.0> :**A** 

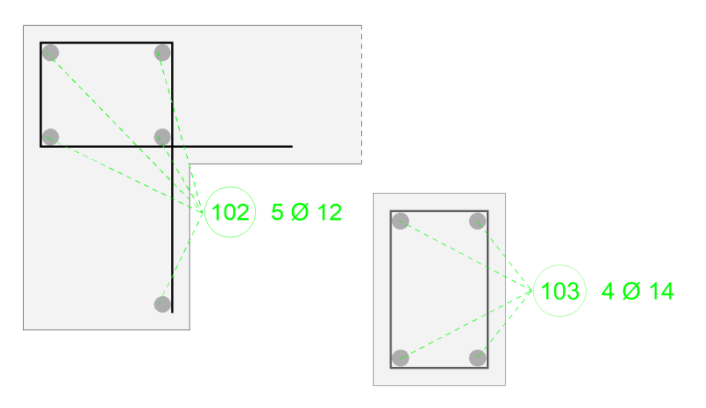

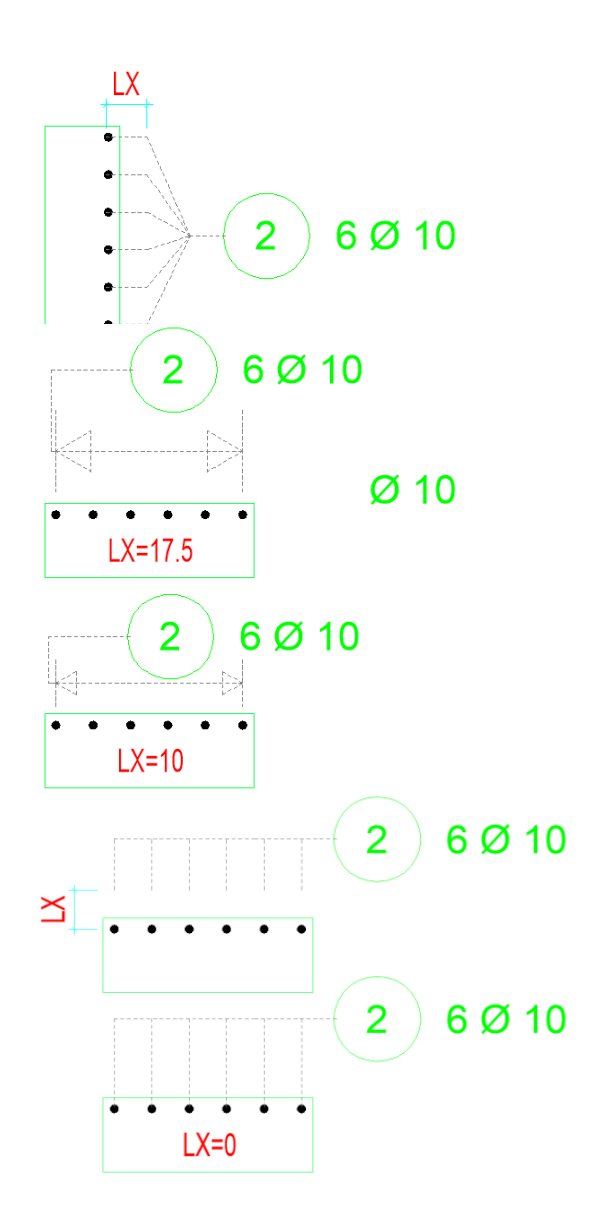

Die Automatik wählt, je nach Beschriftungspunkt des Textes, die günstigste Variante aus.

# **Befehlsausführung**

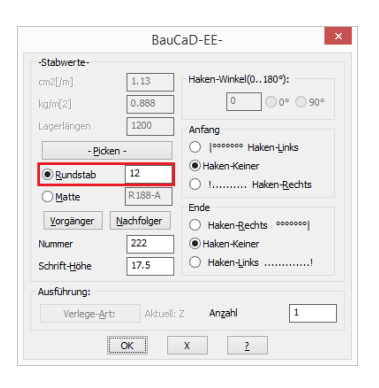

Wählen Sie im Dialogfenster den Stabdurchmesser für die Schnittdarstellung.

#### Definitionslinie

\*? Form der Definitions-Linie \* Offen | Geschlossen \*<0>:

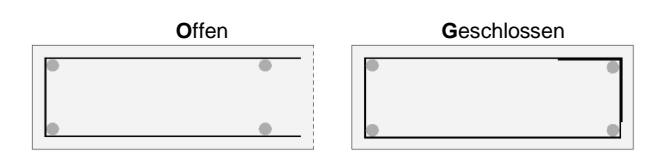

#### Verlauf der Definitionslinie über Pickpunkte

Geben Sie "D" für die Verlaufsdefinition ein.

#### \*? Verlauf \* Definieren | Polylinie/linie | Linien \* <P>: D

Picken Sie die Definitionspunkte (1) bis (5) entlang der Schalkante und beenden die Punktabfrage mit ENTER. Die Punkte 2 und 4 werden lotrecht zu den Deckenkanten gepickt.

| *? 0 2 3 4 6 NI * 1. Punkt : | (1)   |
|------------------------------|-------|
| *? 0 2 3 4 6 NI * 2. Punkt : | L     |
| °Ofang = Lot                 |       |
| *? 0 2 3 4 6 NI * 2. Punkt : | (2)   |
| *? 0 2 3 4 6 NI * 3. Punkt : | (3)   |
| *? 0 2 3 4 6 NI * 4. Punkt : | L     |
| °Ofang = Lot                 |       |
| *? 0 2 3 4 6 NI * 4. Punkt : | (4)   |
| *? 0 2 3 4 6 NI * 5. Punkt : | (5)   |
| *? 0 2 3 4 6 NI * 6. Punkt : | ENTER |

Die Schalkante kann als Bezug für die Schnittdarstellung definiert werden.

Bei der offenen Form kann die Lage des ersten und letzten Schnitteisens korrigiert werden.

Bei der geschlossenen Form werden die Schnitteisen ohne weitere Abfrage in die Ecken eingefügt.

Offene Form

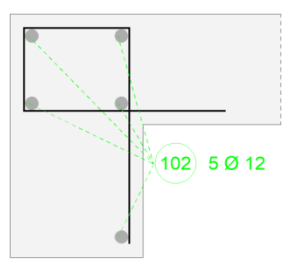

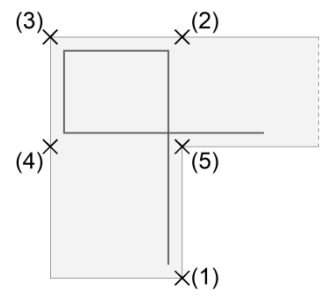

\*? \* Ansicht | Geschnitten \* <G> :

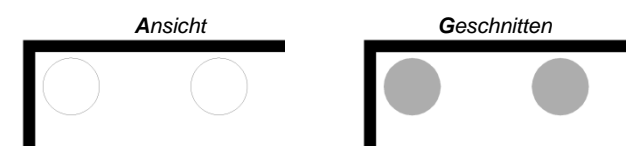

Wählen Sie nun zwischen der gefüllten Schnitt- oder der leeren Ansichtsdarstellung aus.

# BauCaD \*K+R\*<sup>®</sup> BRundStahl1 – 10 Geschnittene Stäbe

\*? E R \* Beton-Deckung <2.5> : **c** \*? E R \* Bügel-Durchmesser [mm] <8.0> : **d** 

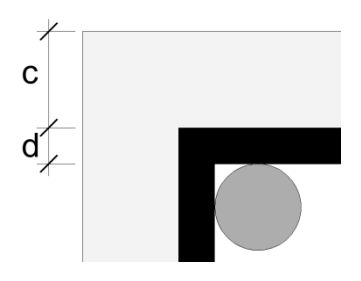

\*? 0 2 3 4 6 NI \* Auf welche Seite :

Def-Teil-Länge = 18.9

Geben Sie nun den Abstand zur Definitionslinie, bestehend aus der Betondeckung  $\mathbf{c}$  und des Bügeldurchmessers  $\mathbf{d}$ , ein.

Wird die Betondeckung mit Null eingegeben, kann der Abstand zur Definitionslinie auch achsbezogen definiert werden. Hierfür wird der Grund-Stab-Durchmesser negativ eingegeben.

> \*? E R \* Beton-Deckung <2.5> : 0 .\* Negativ = Achsbezug. .\* Positiv = Außenkantenbezug.

\*? E R \* Grund-Stab-Durchmesser [mm] <12.0> : -10

Durch Picken geben Sie an, auf welche Seite der Definitionslinie die geschnittenen Stäbe dargestellt werden sollen.

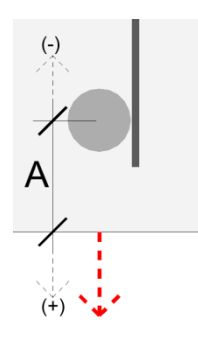

Geben Sie nun den achsbezogenen Abstand des ersten Schnitteisens zum Anfang der Definitionslinie ein. Analog verfahren Sie mit dem Ende.

\*? E R \* Darstellungsgröße für den Durchmesser 12 <12.0> : 24

|    | Ĩ. |
|----|----|
| 24 | 12 |
|    |    |
|    |    |

\*? E R \* S \* Korrektur Def-Anfangs-Punkt <0.000> : -A

\*? E R \* S \* Korrektur Def-End-Punkt <-2.500> : 0

Verlauf der Definitionslinie über Polylinie

Geben Sie "P" für die Verlaufsdefinition ein.

\* ? Verlauf \* Definieren | **Polylinie**/linie | Linien \* <P> : **P** 

Picken Sie die Definitionslinie als geschlossene Polylinie.

Polylinie wählen : (1)

Wählen Sie die Darstellungsform

```
:Übertreibungsfaktor = -1
* ? * Ansicht | Geschnitten * <G> : G
```

Für den Abstand zur Definitionslinie geben Sie die Betondeckung und den Bügeldurchmesser an.

\*? E R \* Beton-Deckung <2.5> : **c** \*? E R \* Bügel-Durchmesser [mm] <8.0> : **d** 

Picken Sie innerhalb der Schalung.

\*? 0 2 3 4 6 NI \* Auf welche Seite : (2)

Die Darstellungsgröße für die Schnittdarstellung kann zur besseren Darstellung angegeben werden.

# Geschlossene Form

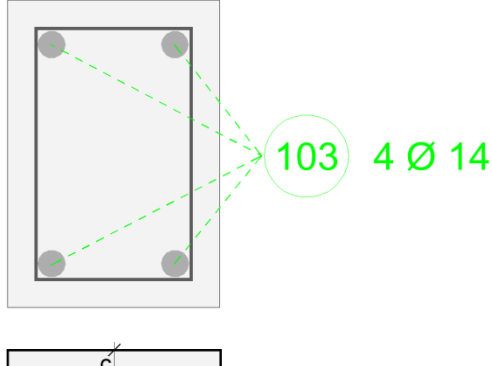

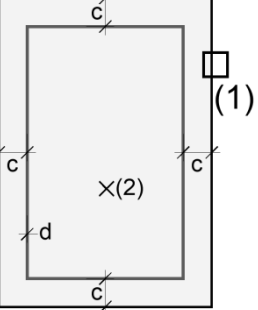

# BauCaD \*K+R\*<sup>®</sup> BRundStahl1 – 10 Geschnittene Stäbe

| <u>Beschriftung und Stahlauszug</u><br>"N"ichts   "B"eschriftung   "S"tabauszug (Längen-Ermittlung)                                                                                                    | Die Schnitteisen können durch Markierungslinien mit<br>einem Bewehrungstext beschriftet werden. Die<br>Beschriftung kann hierbei als verknüpfter B-oder Z-<br>Text einer vorhandenen Rundstahlposition erfolgen<br>oder es wird ein neuer A-Text mit Längenangabe<br>erzeugt.                                                                                                    |
|----------------------------------------------------------------------------------------------------|----------------------------------------------------------------------------------------------------|
| " <b>N"ichts</b>   "B"eschriftung   "S"tabauszug (Längen-Ermittlung) <s> :<br/>N</s>                                                                                                    | <u>Ohne Beschriftung</u><br>Durch Eingabe von " <b>N</b> " wird der Befehl beendet und<br>es erfolgt keine Beschriftung der Schnitteisen.                                                                                                    |
| "N"ichts   "B"eschriftung   "S"tabauszug (Längen-Ermittlung) <s> : \$ *? 0 2 3 4 6 NI * Einfüge-Punkt für Stabauszug : (1) *? E R * In welche Richtung &lt;0.0&gt; : (2) *? E R * Gesamt-Länge (ohne Überdeckung) &lt;450.0&gt; : 2600 *? E R * Stossüberdeckung &lt;75.0&gt; : 75 *? E R * Gesamt-Länge (mit Überdeckung) &lt;2750.0&gt; : (1) 221 :: 5 Ø 12 I=2750 "N"ichts   "B"eschriftung   "S"tabauszug (Längen-Ermittlung)<s> :</s></s>                                                                                                    | Neuer Stahlauszug<br>Durch die Eingabe von " <b>S</b> " fügen Sie einen neuen A-<br>Text mit der ermittelten Anzahl und dem<br>angegebenen Durchmesser ein.<br>Überschreitet die eingegebene Länge die Lagerlänge<br>des Stabdurchmessers, wird die Gesamtlänge<br>anhand der anzugebenden Stoßüberdeckung<br>errechnet.<br>Die errechnete Gesamtlänge kann manuell noch<br>angepasst werden.<br><u>Beschriftung mit B- oder Z-Text</u><br>Durch die Eingabe von " <b>B</b> " kann ein vorhandener A-<br>Text gewählt und die Schnitteisen mit einem B- oder<br>Z-Text beschriftet werden |
| *? * Beschriftungs-Symbol wählen $  < \text{Neu>} : (1)$<br>*? 0 2 3 4 6 NI * Neuer BText/ZText wohin? $  < \text{Vorhanden>} : (2)$<br>*? E * LX 'Au'to Verlegung Leiter STrahlen * In welche Richtung<br><0.0> : (3)<br>*? BText in ZText wandeln? <nein> :<br/>Nein Ja<br/>75 75<br/>(222) 30 Ø 12 I=75<br/>(1) (30 + 5)<br/>(2) (3) (3) + 5)<br/>(2) (3) (3) + 5)<br/>(2) (3) (3) + 5)<br/>(2) (3) (3) + 5)<br/>(2) (3) (3) + 5)<br/>(2) (3) (3) + 5)<br/>(3) (3) + 5)<br/>(4) (3) + 5)<br/>(5) (3) + 5)<br/>(5) (3) + 5)<br/>(5) (3) + 5)<br/>(6) (3) + 5)<br/>(7) (3) + 5)<br/>(7) (7) (7) (7) + 5)<br/>(7) (7) (7) (7) + 5)<br/>(7) (7) (7) (7) + 5)<br/>(7) (7) (7) (7) (7) + 5)<br/>(7) (7) (7) (7) (7) (7) (7) (7) (7) (7)</nein> | <ul> <li>Z-Text beschriftet werden.</li> <li>Alternativ können vorhandene B- oder Z-Texte mit<br/>den Schnitteisen markiert werden.</li> <li>Wählen Sie den A-Text in der Zeichnung.</li> <li>Mit <i>ENTER</i> kann über das Dialogfenster der<br/>Stahlbeschreibung eine neue Beschriftung definiert<br/>werden.</li> <li>Platzieren Sie den B-Text und geben Sie die<br/>Einfügerichtung an.</li> <li>Bei der Umwandlung in einen Z-Text wird die Anzahl<br/>der Schnitteisen im A-Text aufsummiert.</li> </ul>                                                                         |
| BRundStahl1       X         III       III       III       X         BStahlBeschreibung       X $M$ Z       E       E       X $M$ Z       E       E       X       E                                                                                                    | Mit den links markierten Befehlen können ebenfalls<br>Schnittdarstellungen von Rundstahlpositionen<br>erzeugt werden.<br>Lesen Sie hierzu die zugehörigen Beschreibungen.                                                                                                    |